## How to allow for video submissions in Moodle Forums

Students can submit video posts and replies in Moodle forums. Here is how to set it up.

1. Go to the Gear. Turn on Editing. Click on the Add a Resource or Activity link in a week that you would like the forum to take place and then pick the forum from the menu.

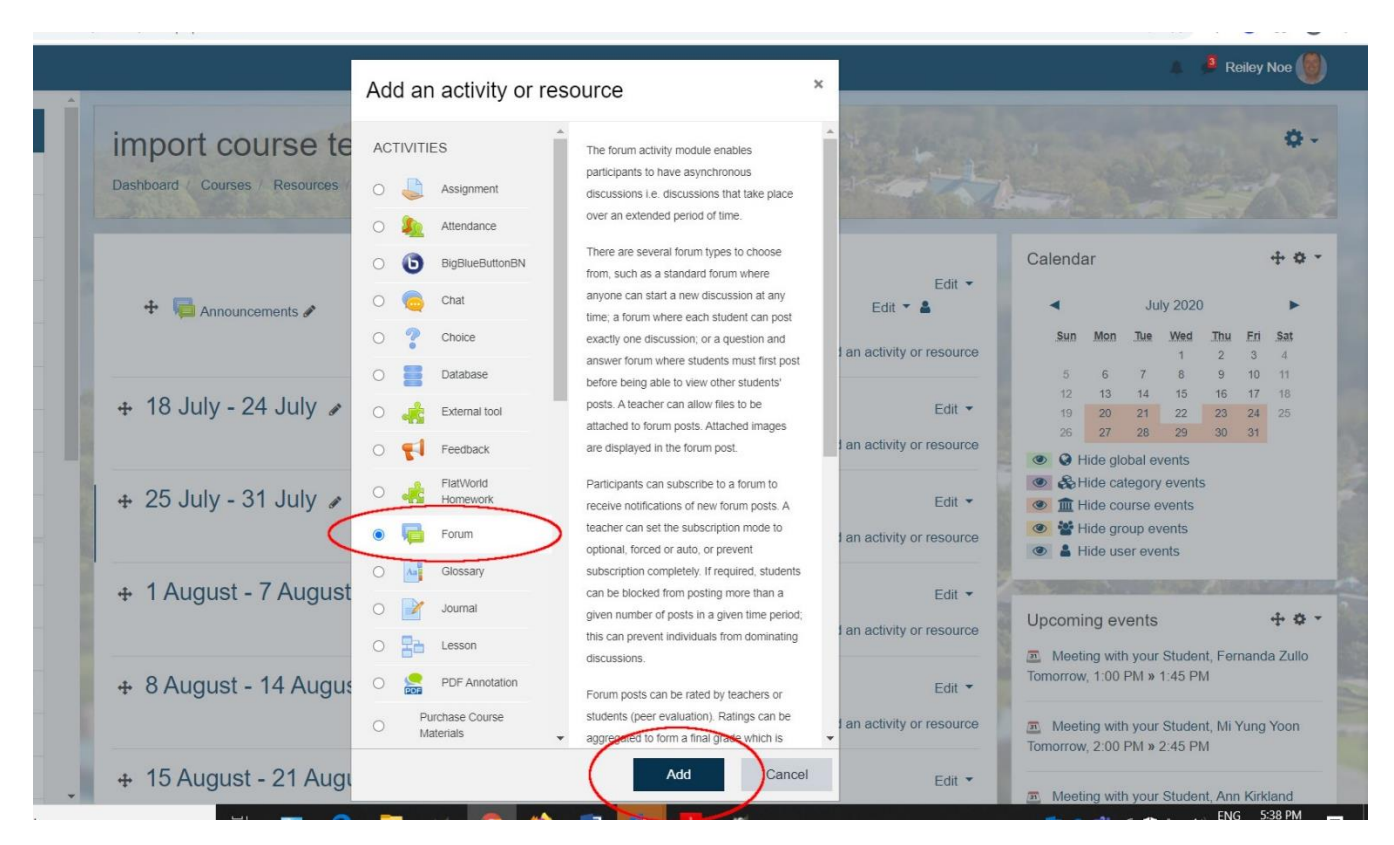

2. Add a name for the forum and a description

| Forum name                             | 0 | Video In                                                                                                    | troductions                                                                                         |                                                                              |                                                                |                              |          |         |                |        |          |        |        |          |        |        |       |       |     |
|----------------------------------------|---|----------------------------------------------------------------------------------------------------|----------------------------------------------------------------------------------------------------|------------------------------------------------------------------------------|----------------------------------------------------------------|------------------------------|----------|---------|----------------|--------|----------|--------|--------|----------|--------|--------|-------|-------|-----|
| Description                            |   | 1                                                                                                    | Fr 🕶 T: 🔻                                                                                           | A                                                                            | • B                                                            | I                            | U 4      | 5 X2    | x <sup>2</sup> |        | 1-       | ₽.     | i      | <b>⊨</b> |        |        |       |       |     |
|                                        |   | 8                                                                                                    | 5 1 1                                                                                               |                                                                              | •                                                              |                              |          | =       | =              | -      |          |        | C      |          | 5      | C      | v-    | С     |     |
|                                        |   |                                                                                                    |                                                                                                    | nour on                                                                      | d your r                                                       | naior                        |          |         |                |        |          |        |        |          |        |        |       |       |     |
| Forum type                             | Ø | <ul> <li>Your (</li> <li>Any a</li> <li>what :</li> <li>Anyth</li> <li>Display</li> <li>Standam</li> </ul>                | class at Har<br>activities tha<br>you want to<br>ing else tha<br>description                        | at you are<br>o get from<br>at you wo                                        | e in at H<br>n this cli<br>ould like<br>rse pag                | anover,<br>ass,<br>to tell u | s a      | nicknar | ne, a          | a funr | ny story | , what | you wa | ant to   | do afl | er col | lege, | hobbi | 95, |
| Forum type                             | Ø | <ul> <li>Your </li> <li>Any a</li> <li>what </li> <li>Anyth</li> <li>Display</li> <li>Standard</li> </ul>                 | class at Har<br>inctivities tha<br>you want to<br>ing else tha<br>description                       | nover and<br>at you are<br>o get from<br>at you wo<br>n on cour<br>general t | e in at H<br>n this cl<br>ould like<br>rse pag                 | anover,<br>ass,<br>to tell u | s a<br>¢ | nicknar | ne, a          | a funr | ny story | , what | you wa | ant to   | do aff | er col | lege, | hobbi | 95, |
| Forum type<br>Availability<br>Due date | Ø | <ul> <li>Your e</li> <li>Any a</li> <li>what :</li> <li>Anyth</li> <li>Display</li> <li>Standard</li> <li>31 •</li> </ul> | class at Har<br>uctivities tha<br>you want to<br>ing else tha<br>description<br>d forum for<br>July | at you are<br>o get from<br>at you wo<br>n on cour<br>general t              | e in at H<br>n this cli<br>ould like<br>rse pag<br>use<br>2020 | anover,<br>ass,<br>to tell u | s a      | nicknar | ne, a          | a funn | ny story | , what | you wa | ant to   | do aff | er col | lege, | hobbi | es, |

3. Click on the blue button to post, then add a name for your post. Click the down arrow to reveal a new line in the text editor. The camera icon will allow you to record video.

| 🎄 🤌 Re                                                                                                    | eiley Noe 🕘 |
|----------------------------------------------------------------------------------------------------|-------------|
| <ul> <li>Introduce yourself to the class. Tell us:</li> <li>Your name and where you are from,</li> <li>Your class at Hanover and your major,</li> <li>Any activities that you are in at Hanover,</li> <li>what you want to get from this class,</li> <li>Anything else that you would like to tell us – a nickname, a funny story, what you want to do after college, hobbies, etc.</li> </ul> |             |
| The due date for posting to this forum is Friday, 31 July 2020, 5:39 PM.                                                                                                    |             |
| 1.<br>Add a new discussion topic 2.                                                                                                    |             |
| Subject • Hi I'm Reiley Noe                                                                                                    |             |
| Message<br>1 FT FT AT BUS X2 X2 VT EE<br>3.<br>4.                                                                                                    |             |
| Post to forum Cancel Advanced                                                                                                    |             |

4. Click on the bar to record. It will turn red when you hover over it.

|                                                                                                    |                                                    | 👔 🔎 Reiley Noe 🍏 |
|----------------------------------------------------------------------------------------------------|----------------------------------------------------|------------------|
| <ul> <li>Introduce yourself to the class. Tell us:</li> <li>Your name and where you are from,</li> <li>Your class at Hanover and your major,</li> <li>Any activities that you are in at Hanover,</li> <li>what you want to get from this class,</li> <li>Anything else that you would like to tell us</li> </ul> |                                                    |                  |
| The due date for posting to this forum is F                                                                                                    | hover over the bar - it turns red. Click to record |                  |
|                                                                                                    | Start recording                                    |                  |
| Add a new discussion topic                                                                                                    |                                                    |                  |
| Subject                                                                                                    | Hi I'm Reiley Noe                                  |                  |
| Message                                                                                                    |                                                    | 21               |
| There are required fields in this form marked <b>0</b> .                                                                                                    | Post to forum Cancel Advanced                      |                  |

5. When you are finished, click the red bar to stop the recording.

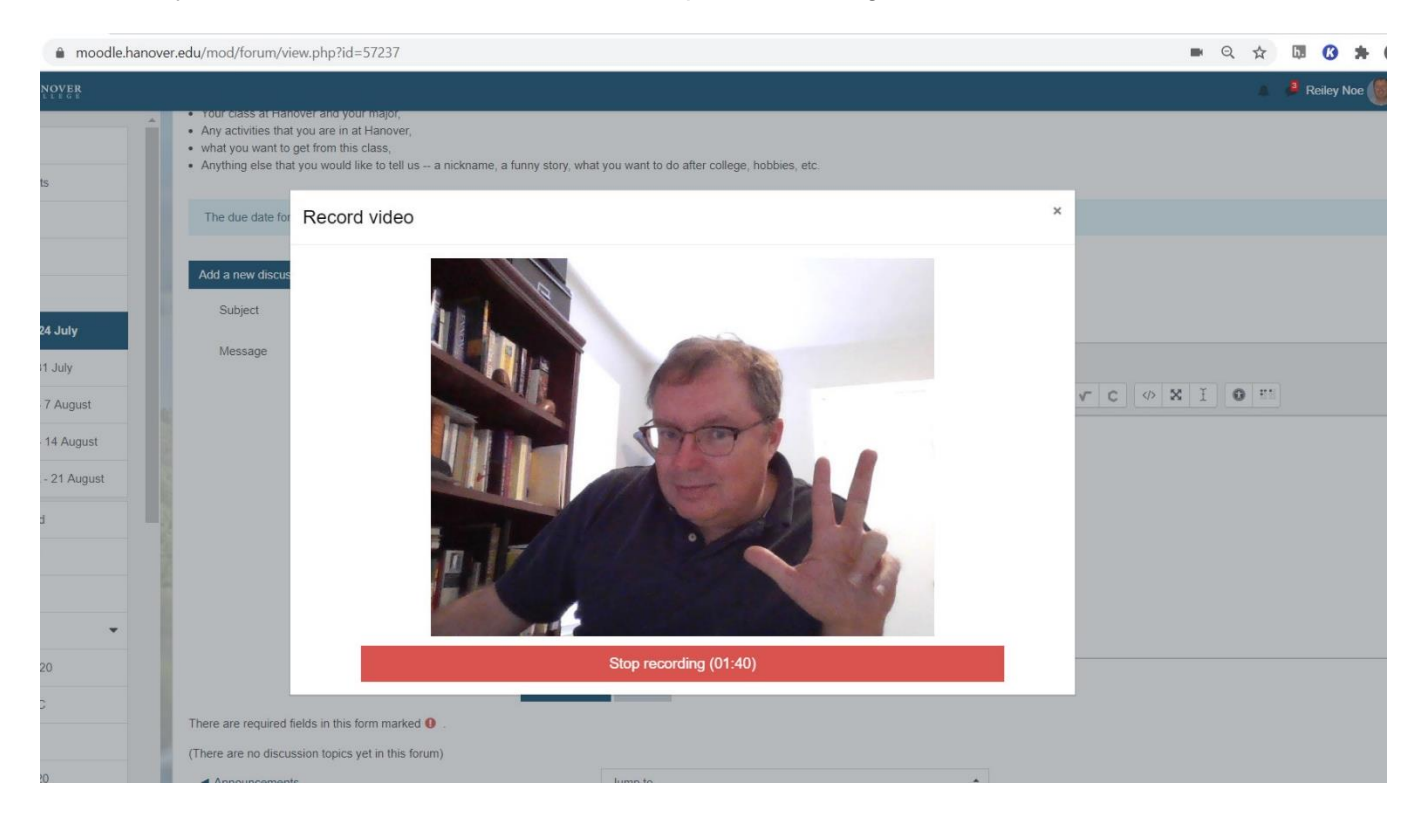

6. Click on the red button to record again or the blue button to submit the recording.

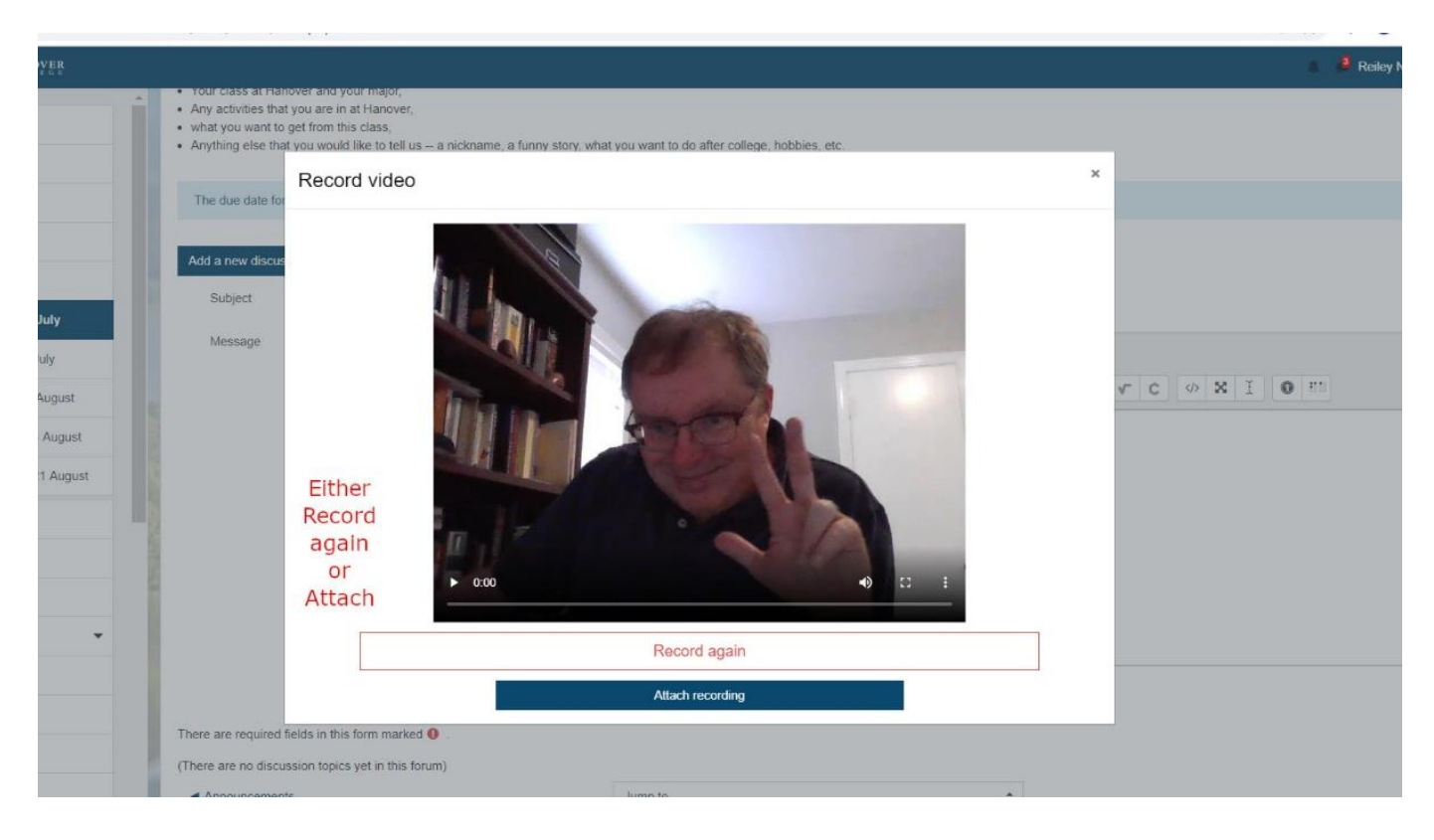

7. Click on the blue post to forum button to add this to the forum.

| <ul> <li>Your class at hanover and your major,</li> <li>Any activities that you are in at Hanov</li> </ul> | or.                    |                                                               |
|----------------------------------------------------------------------------------------------------|------------------------|---------------------------------------------------------------|
| <ul> <li>what you want to get from this class.</li> </ul>                                                  | сı,                    |                                                               |
| · Anything else that you would like to te                                                                  | II us a nickname, a    | funny story, what you want to do after college, hobbies, etc. |
|                                                                                                    |                        |                                                               |
| The due date for posting to this forum                                                                     | is Friday, 31 July 202 | 20. 5:39 PM.                                                  |
|                                                                                                    |                        |                                                               |
|                                                                                                    |                        |                                                               |
| Add a new discussion topic                                                                                 |                        |                                                               |
| Subject                                                                                                    | 0                      | Hi I'm Reiley Noe                                             |
|                                                                                                    |                        |                                                               |
| Message                                                                                                    | 0                      | 1 F(▼ T)▼ A▼ B I U S x <sub>2</sub> x <sup>2</sup> d▼ V▼ ≔ ⊨  |
|                                                                                                    |                        |                                                               |
|                                                                                                    |                        |                                                               |
|                                                                                                    |                        |                                                               |
| There are required fields in this form ma                                                                  | rked 0                 | Post to forum Cancel Advanced                                 |
| (There are no discussion topics yet in thi                                                                 | is forum)              |                                                               |
| the second strategies and second                                                                           |                        |                                                               |

8. This is what the forum looks like after the initial post.

| Your post was successfully added.   You have 15 mins to edit if you want to make any changes.   Relet Noe will be notified of new posts in 'Hi I'm Relety Noe' of 'Video Introductions' <b>Other Detroductions</b> Produce yourself to the class. Tell us:   9. Your class at Hanover and your majo;   9. You class at Hanover and your majo;   9. You class at Hanover and your majo;   9. You class at Hanover and your majo;   9. You class at Hanover;   9. You class that you want to eld form its class;   10. The due date for posting to this forum is Friday; 31 July 2020; 5:39 PM.   Inter due date for posting to this forum is Friday; 31 July 2020; 5:39 PM. <b>Discussion Topic</b> Your Base Manover Additionation (Classic) |                                                                                                    |                                                                    |         | * 📍 |
|----------------------------------------------------------------------------------------------------|----------------------------------------------------------------------------------------------------|--------------------------------------------------------------------|---------|-----|
| Video Introductions         Introduce yourself to the class. Tell us:         • Your name and where you are from,         • Your class at Hanover and your major,         • Any activities that you are in at Hanover,         • what you want to get from this class,         • Anything else that you would like to tell us a nickname, a funny story, what you want to do after college, hobbies, etc.         The due date for posting to this forum is Friday, 31 July 2020, 5:39 PM.         Add a new discussion topic         Discussion       Started by         Replies       Last post 1       Created                                                                                                    | Your post was successfully added.<br>You have 15 mins to edit it if you want to make any changes.<br>Reitey Noe will be notified of new posts in 'Hi I'm Reitey Noe' of                                                                       | Video Introductions'                                               |         |     |
| Anything else that you would like to tell us a nickname, a funny story, what you want to do after college, hobbies, etc.      The due date for posting to this forum is Friday, 31 July 2020, 5:39 PM.      Add a new discussion topic      Discussion Started by Replies Last post 1 Created      Replies Last post 2                                                                                                    | Video Introductions<br>Introduce yourself to the class. Tell us:<br>• Your name and where you are from,<br>• Your class at Hanover and your major,<br>• Any activities that you are in at Hanover,<br>• what you want to get from this class, |                                                                    |         |     |
| Add a new discussion topic           Discussion         Started by         Replies         Last post ↓         Created                                                                                                    | <ul> <li>Anything else that you would like to tell us a nickname, a funn</li> <li>The due date for posting to this forum is Friday, 31 July 2020, 5</li> </ul>                                                                                | y story, what you want to do after college, hobbies, etc<br>39 PM. |         |     |
|                                                                                                    | Add a new discussion topic Discussion Started by                                                                                                    | Replies Last post 1                                                | Created |     |

9. To reply with a video, just click on the link to the original post.

|                                                                                                    | ons                                    |                        |                                                        |                           |
|----------------------------------------------------------------------------------------------------|----------------------------------------|------------------------|--------------------------------------------------------|---------------------------|
| Introduce yourself to the class. Te                                                                 | lus:                                   |                        |                                                        |                           |
| and duce your son to the class. It                                                                  |                                        |                        |                                                        |                           |
| Your name and where you are f                                                                       | rom,                                   |                        |                                                        |                           |
| <ul> <li>Your class at Hanover and your</li> <li>Any actuation that you are in at 1</li> </ul>      | major,                                 |                        |                                                        |                           |
| <ul> <li>Any activities that you are in at it</li> <li>what you want to get from this of</li> </ul> | hanover,                               |                        |                                                        |                           |
| <ul> <li>Anything else that you would like</li> </ul>                                               | e to tell us a nickname, a funny story | what you want to do af | ter college hobbies etc.                               |                           |
|                                                                                                    |                                        |                        |                                                        |                           |
| The due date for posting to this                                                                    | forum is Friday, 31 July 2020, 5:39 PM | ł.                     |                                                        |                           |
|                                                                                                    |                                        |                        |                                                        |                           |
| Add a new discussion topic                                                                          |                                        |                        |                                                        |                           |
| <ul> <li>States and the states are states and states are states.</li> </ul>                         |                                        |                        |                                                        |                           |
|                                                                                                    |                                        |                        |                                                        | Constant                  |
| Discussion                                                                                          | Started by                             | Replies                | Last post ↓                                            | Created                   |
| Discussion                                                                                          | Started by                             | Replies                | Last post ↓                                            |                           |
| Discussion<br>☆ Hi I'm Reiley Noe                                                                   | Started by                             | Replies<br>0           | Last post ↓<br>Reiley Noe<br>Mon, 27 Jul 2020, 5:58 PM | Mon, 27 Jul 2020, 5:58 PM |
| Discussion                                                                                          | Started by                             | Replies<br>0           | Reley Noe<br>Mon, 27 Jul 2020, 5:58 PM                 | Mon, 27 Jul 2020, 5:58 PM |

10. Click on reply to post a video reply

|      |                                                                                                    | ине телебау полу тогону опералирија — своу т | - W | / <b>_</b> m, <b>_</b> = |
|------|----------------------------------------------------------------------------------------------------|----------------------------------------------|-----|--------------------------|
| ł    |                                                                                                    |                                              |     | 🛕 🏓 Joe Student 🍈        |
|      | Display replies in nested form • The due date for posting to this forum is Friday, 31 July 2020, 5:39 PM. Hi I'm Reiley Noe |                                              |     |                          |
| st   | WW by Relley Noe - Monday, 27 July 2020, 5:58 PM                                                                            |                                              |     |                          |
| gust |                                                                                                    |                                              |     |                          |
| •    | ▲ Announcements                                                                                                    | Jump to                                      | •   | Permalini Reply          |
|      | You are logged in as <u>Joe Student (Log out</u> )                                                                          |                                              |     |                          |

11. Click on Advanced to generate the text box that you will use to record your video.

| The due date for posting to this forum is Friday, 31            | July 2020, 5:39 PM. | 👔 🤚 Joe Student 🎯 |
|-----------------------------------------------------------------|---------------------|-------------------|
| Hi I'm Reiley Noe<br>by Reiley Noe - Monday, 27 July 2020, 5:58 | PM                  |                   |
|                                                                 |                     |                   |
|                                                                 |                     | Permalink Reply   |
| Write your reply                                                |                     |                   |
|                                                                 |                     |                   |
|                                                                 |                     |                   |
| Submit Cancel                                                   |                     | Advanced          |

12. Name your reply, if necessary. Click on the down arrow to reveal another line of icons in the text box. Click on the camera for record your video.

| - 80%          | + ∞ 🖶 % 🕒 🖨 🌣 🛡                  | 🖴 🖙 https://moodle.hanover.edu/mod/forum/post.php?post=&postformat=0& 🚥 😇 🏠 🗌 🔍 Search 🗕                  | • <u>↓</u> I |
|----------------|----------------------------------|----------------------------------------------------------------------------------------------------|--------------|
| ^              |                                  |                                                                                                    | Joe 🦉        |
| t<br>st<br>ust | Vour reply<br>Subject<br>Message | 0 Pm Joe Student<br>0 3 Pf ▼ T:▼ A ▼ B I U S x₂ x² I V V Ε Ε<br>9 S M E B 2 E E E E E E E C V C V X I 0 E | 8            |
| •              | Attachment                       | Discussion subscription      Maximum size for new files: 500KI                                            | B, maximum   |

→ ⊻ II\ 🗉 🔹 C' 🟠 - | 80% | + 🚥 🖶 🗶 🐚 🖆 🔅 🕡 🖴 🖘 https://moodle.hanover.edu/mod/forum/post.php?post=&postformat=0& ••• 😇 🏠 | 🔍 Search Started HANOYER 🧧 Joe Student 🍊 Collapse - Your reply eral Subject 0 I'm Joe Student Message 0 1 Fi ▼ T:▼ A ▼ B I U S x2 x2 I V ▼ 🖽 🗮 July - 31 July ugust - 7 August × Record video Hover over to turn red - Click to Record ugust - 14 August Start recording August - 21 August shboard endar ses Discussion subscription ller HBC Maximum size for new files: 500KB, maximum attachn Attachment 0 

13. Hover over the bar and click it to record.

14. Click on the bar to re-record or on the blue bar to attach their recording.

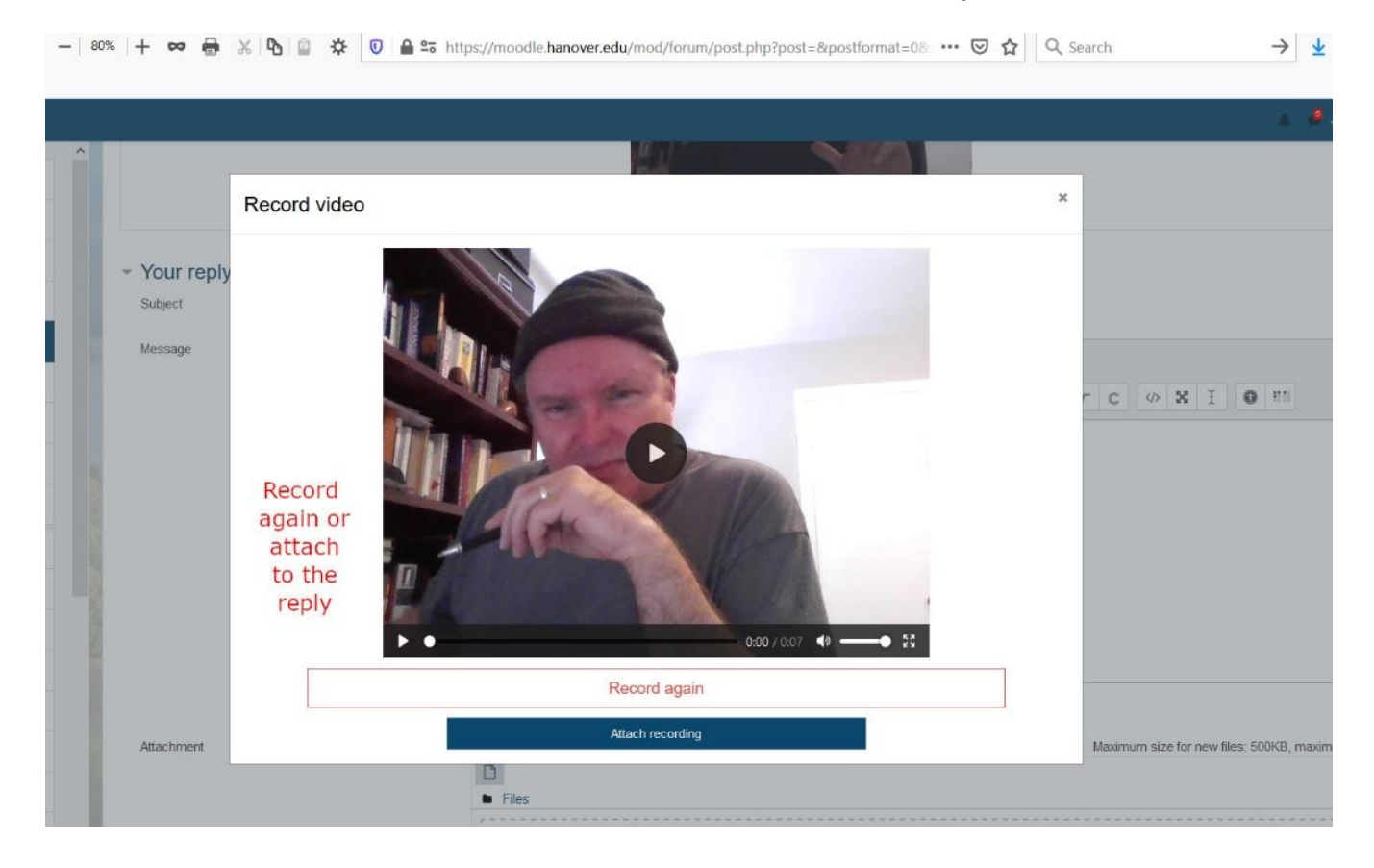

| ن<br>ted          | 80% 🕂 🕶 🖶 🗶 🕒 🖆                       | ) ☆ 🛛 🔒 🕾 https://mo | oodle.hanover.edu/mod/forum/post.php?post=&postformat=0& … 🛛 🟠 | Q Search → ⊻ III\ C                               |
|-------------------|---------------------------------------|----------------------|----------------------------------------------------------------|---------------------------------------------------|
| ANOVER            |                                       |                      |                                                                | 🔔 🏓 Joe Stude                                     |
| ants<br>- 24 July | ^                                     |                      | Lusion subscription                                            |                                                   |
| - 31 July         | Attachment                            | 0                    |                                                                | Maximum size for new files: 500KB, maximum attach |
| it - 7 August     |                                       |                      |                                                                | III I                                             |
| at - 14 August    |                                       |                      | iies                                                           |                                                   |
| ist - 21 August   |                                       |                      |                                                                |                                                   |
| ard               |                                       |                      | You can drag and drop files here to a                          | dd them.                                          |
| ne                | Taga                                  |                      |                                                                |                                                   |
| ar .              | Tags                                  | No se                | lection                                                        |                                                   |
| *                 |                                       | Ente                 | taos 🔻                                                         |                                                   |
| IBC               |                                       | Pot                  | st to forum Cancel                                             |                                                   |
| IBC               | There are required fields in this for | m marked 0           |                                                                |                                                   |
| 2020              | ✓ Announcements                       |                      | Jump to                                                        |                                                   |

16. This is what it looks like within the forum....

| ^           | The due date for posting to this forum is Friday, 31 July 2020, 5:39 PM. |
|-------------|--------------------------------------------------------------------------|
|             | Wi I'm Relley Noe<br>by Relley Noe - Monday, 27 July 2020, 5:58 PM       |
| 1000 E 2010 |                                                                          |
| 1000        | M Joe Student                                                            |
| 2           | by Joe Student - Monday, 27 July 2020, 6:07 PM                           |
|             |                                                                          |
|             |                                                                          |
|             |                                                                          |
|             |                                                                          |
| .edu        |                                                                          |

15. Click on the Post to Forum to add your video reply.

17. This is what it looks like from the main forum page. Note that there has been one reply and Joe Student's picture appears next to it.

| ashboard / Cou                                                                                                    | irses / Resource                                            | s / Faculty Resources / Faculty                                                                       | Playground Courses / id                                              | ct / 18 July - 24 July / Video Introductions                                     | 0                                    |                |
|----------------------------------------------------------------------------------------------------|-------------------------------------------------------------|----------------------------------------------------------------------------------------------------|----------------------------------------------------------------------|----------------------------------------------------------------------------------|--------------------------------------|----------------|
|                                                                                                    |                                                             | a sole of                                                                                             | and a                                                                | 1 1 1 1 1 1 1 1 1 1 1 1 1 1 1 1 1 1 1                                            |                                      | and the second |
| /idoo Int                                                                                                    | roduction                                                   | 0                                                                                                    |                                                                      |                                                                                  |                                      |                |
|                                                                                                    | louuction                                                   | 5                                                                                                    |                                                                      |                                                                                  |                                      |                |
| ntroduce yo <mark>u</mark> rself t                                                                                               | to the class. Tell us                                       | 5.                                                                                                    |                                                                      |                                                                                  |                                      |                |
| Your name and v                                                                                                    | where you are from                                          | n,                                                                                                    |                                                                      |                                                                                  |                                      |                |
| Your class at Ha                                                                                                    | nover and your ma                                           | ajor,                                                                                                 |                                                                      |                                                                                  |                                      |                |
| Any activities that                                                                                                    | at you are in at Han                                        | iover,                                                                                                |                                                                      |                                                                                  |                                      |                |
| <ul> <li>what you want to</li> </ul>                                                                                             | a not from this clas                                        | S,                                                                                                    |                                                                      |                                                                                  |                                      |                |
| Amathing alon the                                                                                                    | at you would like to                                        | tellue a nieleense e funnu sten                                                                       | what we want to do offer                                             | college hebbigs ate                                                              |                                      |                |
| Anything else that                                                                                                    | at you would like to                                        | tell us a nickname, a funny story                                                                     | y, what you want to do after                                         | r college, hobbies, etc.                                                         |                                      |                |
| Anything else that                                                                                                    | at you would like to                                        | tell us – a nickname, a funny stor                                                                    | y, what you want to do after                                         | r college, hobbies, etc.                                                         |                                      |                |
| Anything else that                                                                                                    | at you would like to                                        | tell us – a nickname, a funny stor                                                                    | y, what you want to do after                                         | r college, hobbies, etc.                                                         |                                      |                |
| Anything else that                                                                                                    | at you would like to                                        | tell us – a nickname, a funny stor<br>um is Friday, 31 July 2020, 5:39 Pl                             | y, what you want to do after<br>M.                                   | r college, hobbies, etc.                                                         |                                      |                |
| Anything else tha                                                                                                    | at you would like to                                        | tell us – a nickname, a funny stor<br>um is Friday, 31 July 2020, 5:39 Pf                             | y, what you want to do after<br>M.                                   | r college, hobbies, etc.                                                         |                                      |                |
| Anything else that<br>The due date for<br>Add a new discus                                                                       | r posting to this for                                       | tell us – a nickname, a funny stor<br>um is Friday, 31 July 2020, 5:39 Pl                             | y, what you want to do after<br>M.                                   | r college, hobbies, etc.                                                         |                                      |                |
| Anything else that<br>The due date for<br>Add a new discus<br>Discus                                                             | r posting to this for<br>ssion topic                        | tell us – a nickname, a funny ston<br>um is Friday, 31 July 2020, 5:39 Pf<br>Started by               | y, what you want to do after<br>M.<br>Replies                        | r college, hobbies, etc.                                                         | Created                              |                |
| Anything else that<br>The due date for<br>Add a new discus<br>Discus                                                             | r posting to this for<br>ssion topic<br>ssion               | tell us – a nickname, a funny stor<br>um is Friday, 31 July 2020, 5:39 Pf<br>Started by               | y, what you want to do after<br>M.<br><b>Replies</b>                 | r college, hobbies, etc.           Last post ↓           Joe Student             | Created                              |                |
| Anything else that<br>The due date for<br>Add a new discus<br>Discus<br>\$\phi\$ Hi I'm F                                        | r posting to this for<br>ssion topic<br>ssion<br>Reliey Noe | tell us a nickname, a funny stor<br>um is Friday, 31 July 2020, 5:39 Pf<br>Started by<br>Reiley Noe   | y, what you want to do after<br>M.<br>Replies<br>1                   | r college, hobbies, etc.<br>Last post ↓<br>Joe Student Mon, 27 Jul 2020, 6:07 PM | Created<br>Mon, 27 Jul 2020, 5:58 PM |                |
| Anything else that<br>The due date for<br>Add a new discus<br>Discus<br>The lim F                                                | r posting to this for<br>ssion topic<br>ssion<br>Reiley Noe | tell us a nickname, a funny stor<br>um is Friday, 31 July 2020, 5:39 Pl<br>Started by                 | y, what you want to do after<br>M.<br>Replies<br>1                   | Last post 1<br>Joe Student<br>Mon, 27 Jul 2020, 6:07 PM                          | Created<br>Mon, 27 Jul 2020, 5:58 PM |                |
| Anything else that<br>The due date for<br>Add a new discus<br>Discus<br>Add a new discus<br>Add a new discus<br>Add a new discus | r posting to this for<br>ssion topic<br>ssion<br>Reiley Noe | tell us – a nickname, a funny stor<br>um is Friday, 31 July 2020, 5:39 Pf<br>Started by<br>Reiley Noe | y, what you want to do after<br>M.<br><b>Replies</b><br>1<br>Jump to | r college, hobbies, etc. Last post ↓ Soe Student Mon, 27 Jul 2020, 6:07 PM       | Created<br>Mon, 27 Jul 2020, 5:58 PM |                |